## **Curriculog Quick Guide for Faculty**

- 1. Log in to Curriculog. <u>www.westga.curriculog.com</u>
- 2. Access your pin. (see Faculty Guide for more information)
- 3. Start a proposal by clicking "New Proposal."

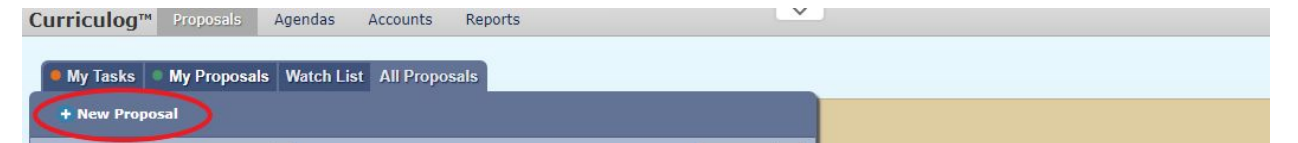

Choose the correct proposal that applies to the change you would like to make.

- o 2021-2022 Undergraduate Delete Course Request
- 2021-2022 Undergraduate New Course Request
- 2021-2022 Undergraduate Revise Course Request
- o 2021-2022 Undergraduate Delete Program Request
- o 2021-2022 Undergraduate New Program Request
- o 2021-2022 Undergraduate Revise Program Request
- o 2021-2022 Graduate Delete Program Request
- 2021-2020 Graduate Revise Program Request
- 2021-2022 Graduate New Program Request
- 2021-2022 Graduate Delete Course Request
- o 2021-2022 Graduate Revise Course Request
- 2021-2022 Graduate New Course Request
- 2021-2022 eCore Undergraduate New Course Request
- 2021-2022 eCore Undergraduate Revise Course Request
- 2021-2022 eCore Undergraduate Delete Course Request

## 4. Turn on help text.

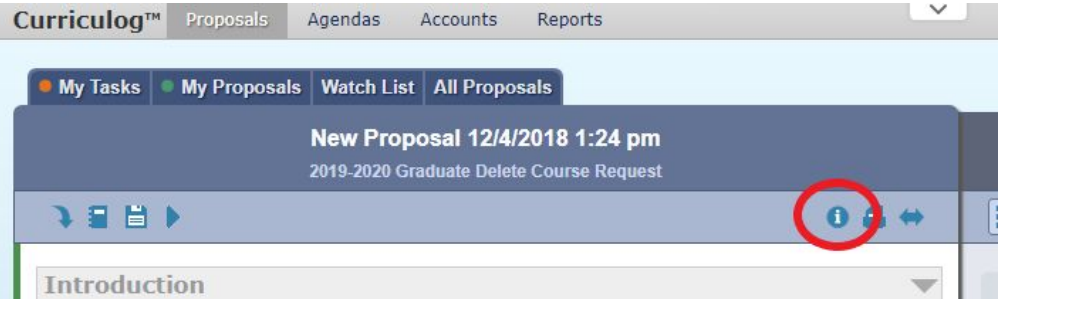

5. Add attachments to your proposal.

| • My Tasks • My Proposals Watch List All Proposals                                   |         |          |       |                 |
|--------------------------------------------------------------------------------------|---------|----------|-------|-----------------|
| ACCT - 3232 - Managerial Accounting<br>2019-2020 Undergraduate Revise Course Request |         |          |       | Proposal Toolbo |
| 8                                                                                    | 0 🖴 🗢 💭 | ] = .* ( | . • • | x               |
|                                                                                      |         |          |       |                 |

6. Save your proposal. This button is located on the bottom of each proposal. Proposals can be saved as drafts and completed later.

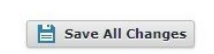

7. Launch your proposal. Select the *b* icon.

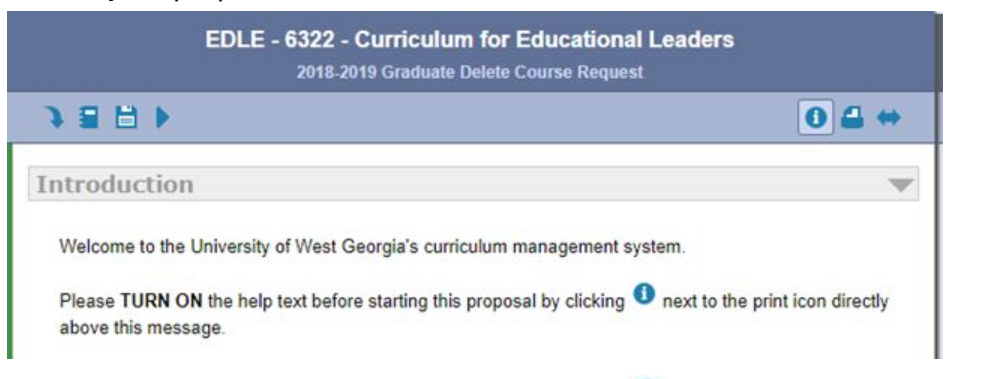

8. Make a decision on your proposal. Choose the 🥝 icon.

| Curriculog™ Proposals Agendas Accounts Reports ✓                                                                                                    |                                       |
|----------------------------------------------------------------------------------------------------|---------------------------------------|
| My Tasks My Proposals Watch List All Proposals                                                                                                    |                                       |
| XIDS - 4000 - Demo Proposal<br>2019-2020 Undergraduate New Course Request                                                                                                    | Proposal Toolbox                      |
| ≘ 04↔                                                                                                    |                                       |
| Introduction                                                                                                    | User Tracking                         |
| Welcome to the University of West Georgia's curriculum management system.                                                                                                    | Show current                          |
| Please TURN ON the help text before starting this proposal by clicking <sup>1</sup> next to the print icon directly above this message.                                                                      | Show Individual User Edits            |
| Your PIN is required to complete this process. For help on accessing your PIN, please visit here.                                                                                                    | Comments                              |
| The link to the shared governance procedures provides updates on how things are routed through the<br>committees. Please visit <u>UWG Shared Governance Procedures for Modifications to Academic Degrees</u> | There are no comments available for t |
| and Programs for more information.<br>If you have any questions, please email curriculog@westga.edu.                                                                                                    |                                       |

Choose "Approve" and "Make My Decision."

|                                    | Proposal Toolbox                                                                                                    | This proposal has move |
|------------------------------------|----------------------------------------------------------------------------------------------------|------------------------|
|                                    |                                                                                                    | Status: 0000000        |
| 04+                                |                                                                                                    |                        |
| at icon directly                   | Your Decision<br>What would you like to do with this proposal?<br>Approve<br>Reject<br>Please comment on your decision below. |                        |
| It<br>through the<br>demic Degrees | Make My Decision                                                                                                    |                        |

## Enter your PIN.

| E          | nter your signature                                                   |                    |
|------------|-----------------------------------------------------------------------|--------------------|
| by<br>ogra | Please enter your signature pin to approve this prop<br>Signature Pin | osal.              |
| ow.        | Sign Cancel                                                           | articipants to mov |

.